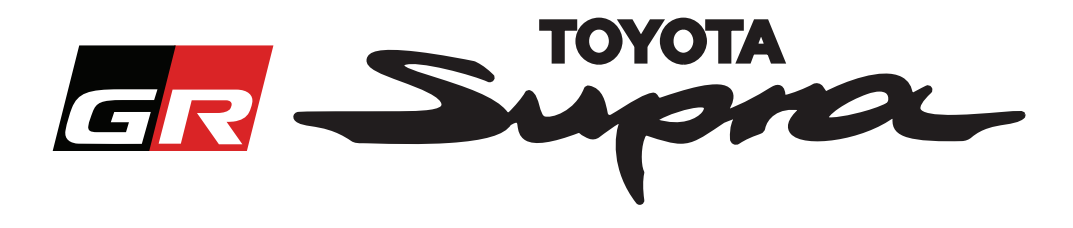

# Guide de commande d'activation de carte pour Toyota Supra

Ce guide vous explique comment commander une activation de carte pour votre Supra. Munissez-vous de votre numéro d'identification du véhicule (VIN) pour la procédure. Vous pouvez commencer votre commande d'activation de carte en vous rendant sur le site www. supramapactivation.com.

#### **Comment s'inscrire**

<complex-block>

Cliquez pour créer un compte

Cliquez sur « S'inscrire» si vous êtes un nouvel utilisateur. Sinon, connectez-vous au site Web avec vos identifiants.

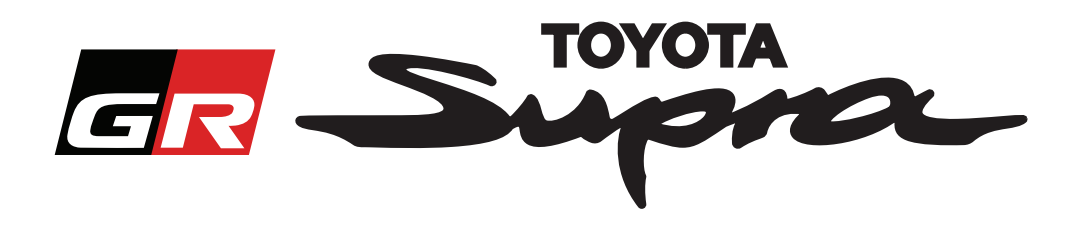

Après avoir cliqué sur « S'inscrire », l'écran suivant s'affiche. Procédez comme suit pour renseigner le formulaire :

### Inscription

|   | Pour vous inscrire, remplissez le formulaire suivant et cliquez sur Envoyer. |                                          |
|---|------------------------------------------------------------------------------|------------------------------------------|
|   | Nom                                                                          |                                          |
| L |                                                                              |                                          |
| L | Nom de la societe                                                            | ll n'u a aucune contrainte en ce qui     |
| ٠ | Identifiant                                                                  | concerne le nom d'utilisateur et         |
|   | Mot de passe                                                                 | aucune synchronisation avec d'autres     |
| L |                                                                              | systèmes Toyota                          |
| ٠ | Confirmer le mot de passe                                                    |                                          |
|   | Rue                                                                          |                                          |
| L |                                                                              |                                          |
| L | Rue 2                                                                        |                                          |
|   | Ville                                                                        |                                          |
|   | Code postal                                                                  |                                          |
| L |                                                                              |                                          |
| L | Pays                                                                         |                                          |
|   | Sélectionnez un pays                                                         |                                          |
| L |                                                                              |                                          |
| ľ | Telephone                                                                    |                                          |
| • | Adresse e-mail                                                               |                                          |
|   | Sélectionnez une langue                                                      |                                          |
|   |                                                                              | Renseignez tous les                      |
|   | J'ai lu et j'accepte les termes de la déclaration de confidentialité.        | champs obligatories                      |
|   | ENVOYER                                                                      |                                          |
|   | *                                                                            | Cochez cette case pour indiquer que      |
|   |                                                                              | vous avez lu et accepté les termes de la |
|   | compléter votre                                                              | declaration de confidentialité           |
|   | inscription                                                                  |                                          |
|   |                                                                              |                                          |

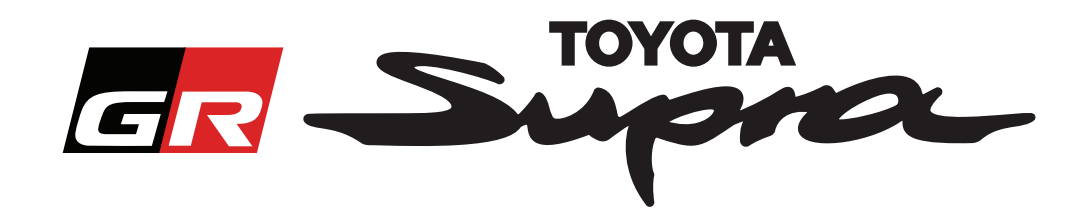

Le message suivant s'affiche si l'inscription s'est déroulée correctement :

#### Votre inscription a abouti

 $\times$ 

Merci. Votre inscription a abouti. Vous allez maintenant accéder à la page de connexion.

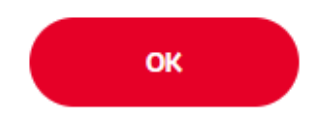

Vous recevrez également l'e-mail de confirmation d'inscription suivant :

| Activation de cartes pour Supra : Inscription |                                                                                                    |  |
|-----------------------------------------------|----------------------------------------------------------------------------------------------------|--|
|                                               | noreply@toyota-tech.eu                                                                                                    |  |
|                                               |                                                                                                    |  |
|                                               | Cher,                                                                                                    |  |
|                                               | Nous vous remercions pour votre inscription sur le portail d'activation de cartes Supra. Vous pouvez vous connecter à la page suivante : www.supramapactivation.com.                     |  |
|                                               | Votre identifiant est le suivant : Si vous avez oublié votre mot de passe, vous pouvez le réinitialiser à la page suivante : https://www.toyota-tech.eu/Navigation/Supra/ForgotPassword. |  |
|                                               | Cordialement,                                                                                                    |  |
|                                               | L'équipe en charge du site Web activation de cartes Supra                                                                                                    |  |
|                                               |                                                                                                    |  |

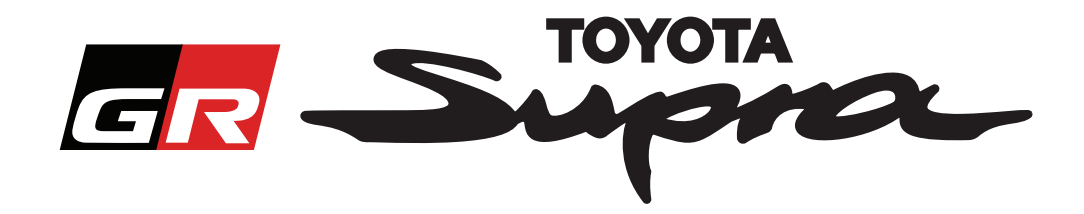

#### **Comment commander**

Allez sur la page de connexion : www.supramapactivation.com :

| GR Supra                                                                                                    | Q Français -                               |
|----------------------------------------------------------------------------------------------------|--------------------------------------------|
| Activation de cartes pour Supra                                                                                                    |                                            |
| O Télécharger le guide de formation sur l'activation                                                                                                    |                                            |
| Identifiant                                                                                                    |                                            |
| Mot de passe                                                                                                    |                                            |
| Mot de passe cubité ? ENVOYER S'INSCRIRE                                                                                                    |                                            |
| Prenez e temps, te consultar les mentions legales concernant la collecte de vois à mines personnell<br>Consulter les ments, ralégales<br>Esclusion Co. fact Mentions légales L | 'deration de confidentialité               |
| Cliquez pour                                                                                                    | Renseignez vos identifiants                |
| continuer                                                                                                    |                                            |
|                                                                                                    | Les champs nom d'utilisateur et mot de pas |
|                                                                                                    | sont sensibles à la casse                  |

L'écran suivant apparaît une fois la connexion établie.

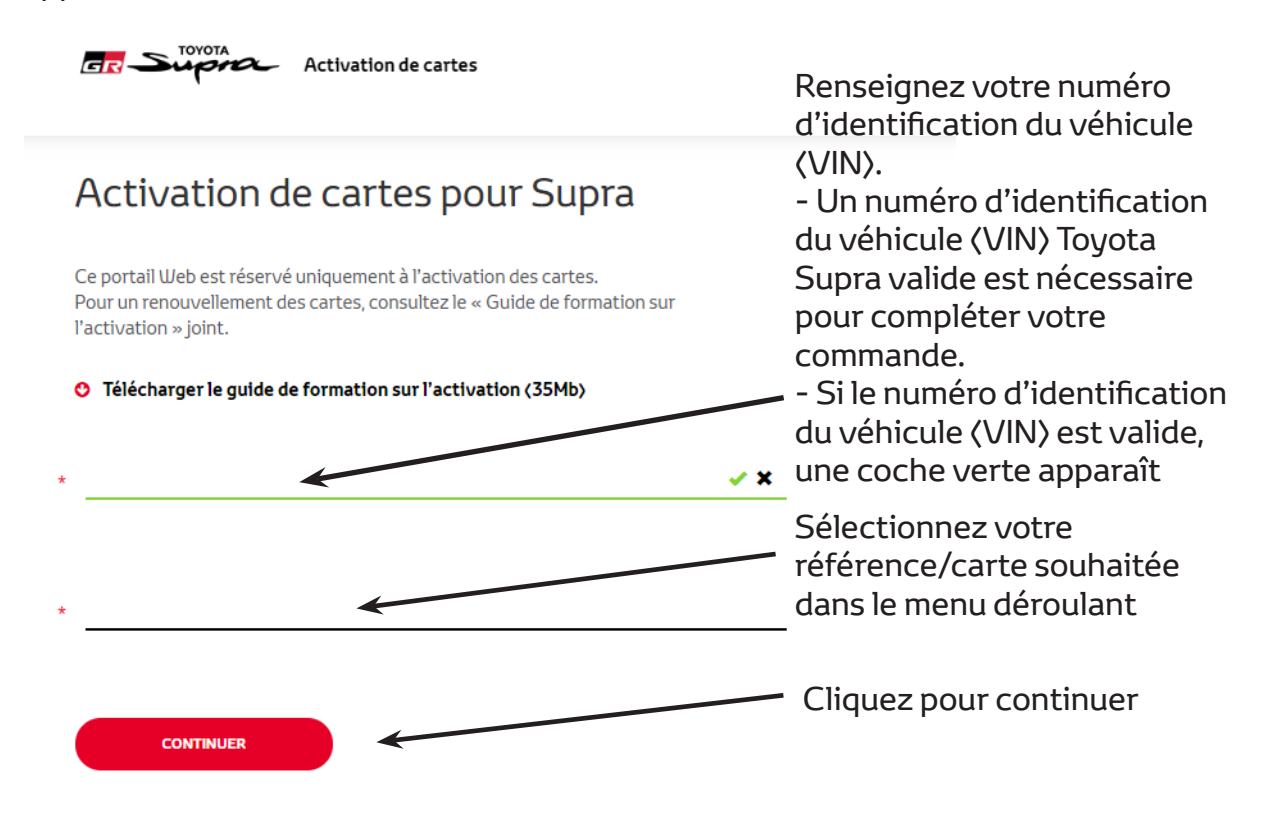

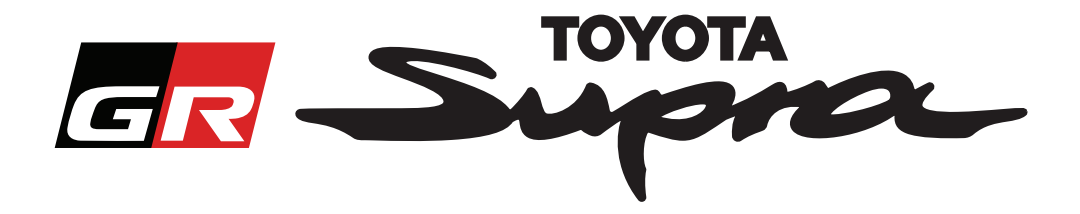

Le message suivant s'affiche si une précédente demande d'activation de carte a déjà été effectuée pour le numéro d'identification de véhicule (VIN) saisi :

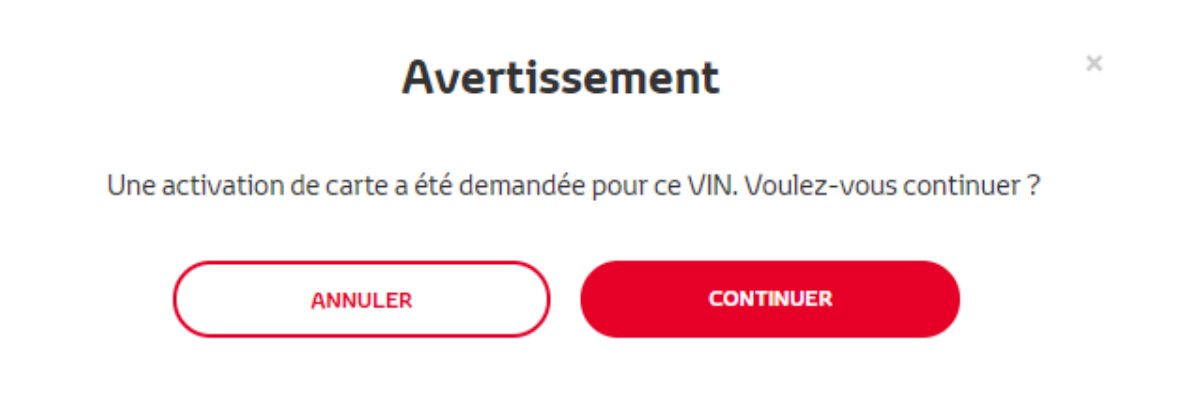

Le message suivant s'affiche si vous avez sélectionné une référence de carte qui ne correspond pas au pays sélectionné dans votre profil :

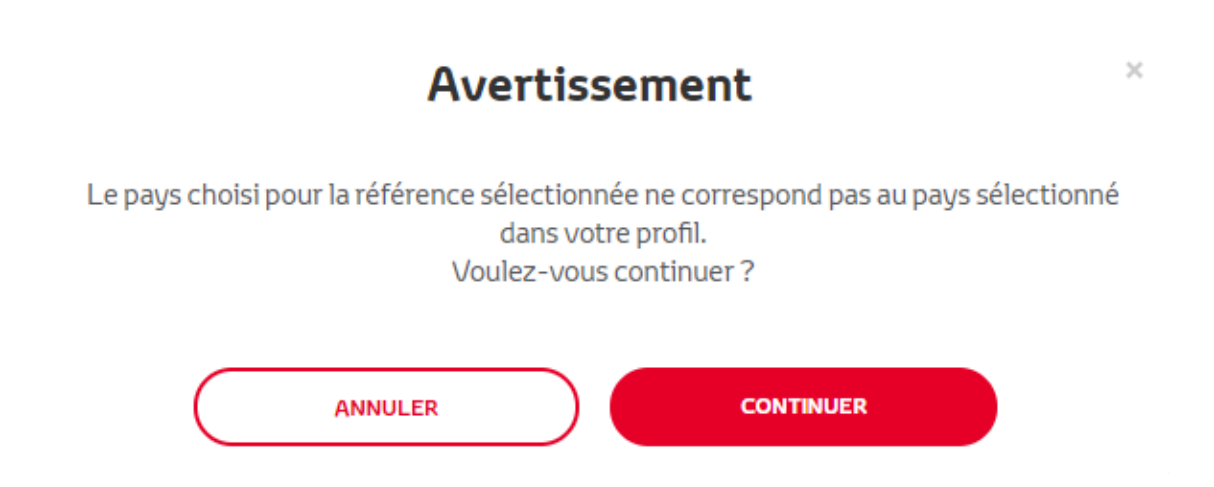

#### **REMARQUE:**

1. Il s'agit d'un contrôle automatique qui permet de s'assurer que vous commandez bien la carte correcte. Cependant, les distributeurs sont libres de choisir la carte de leur choix, en fonction des demandes des clients.

2. L'activation de carte est gratuite pour une seule zone. Toute commande de carte supplémentaire sera facturée.

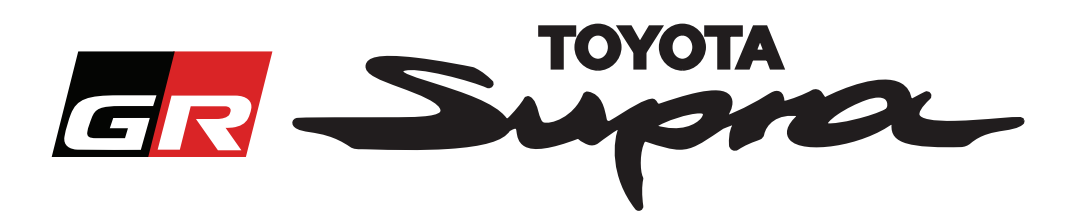

Après avoir cliqué sur « Continuer », l'écran suivant s'affiche. Cet écran vous donne un aperçu de votre commande :

| GR Supra Activation of                                                                                      | de cartes                                                        |  |  |
|----------------------------------------------------------------------------------------------------|------------------------------------------------------------------|--|--|
| Activation de carte                                                                                         | Activation de cartes pour Supra                                  |  |  |
| Ce portail Web est réservé uniquement à<br>Pour un renouvellement des cartes, cons<br>l'activation » joint. | à l'activation des cartes.<br>sultez le « Guide de formation sur |  |  |
| Télécharger le guide de formation su                                                                        | Télécharger le guide de formation sur l'activation (35Mb)        |  |  |
| Synthèse de la<br>commande                                                                                  | VIN:<br>Référence:                                               |  |  |
| RETOUR                                                                                                    | COMMANDE                                                         |  |  |
|                                                                                                    | Cliquez pour compléter<br>votre commande                         |  |  |

Le message suivant s'affiche si votre activation s'est déroulée correctement :

## Activation demandée

×

Merci d'avoir demandé une activation de cartes Supra. Vous allez recevoir un e-mail de confirmation vous indiquant dans quel délai il sera possible d'activer la carte.

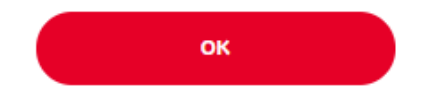

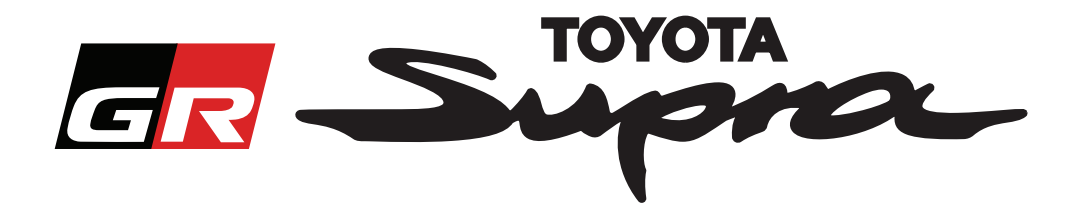

Vous recevrez également l'e-mail de confirmation de commande suivant. Dans cet e-mail, une estimation du délai nécessaire avant de pouvoir démarrer l'activation vous sera également donnée :

| Activation de cartes pour Supra : Synthèse de la commande |                                                                                                    |  |
|-----------------------------------------------------------|----------------------------------------------------------------------------------------------------|--|
|                                                           | noreply@toyota-tech.eu                                                                                                    |  |
|                                                           | Cher,                                                                                                    |  |
|                                                           | Nous avons bien reçu la commande                                                                                                    |  |
|                                                           | VIN                                                                                                    |  |
|                                                           | Vous pourrez commencer l'activation le 10:45, 2019 03 18.                                                                                                    |  |
|                                                           | Si vous avez des questions concernant votre commande, contactez votre assistance technique nationale.<br>https://www.toyota-tech.eu/Navigation/Supra/Hotlines |  |
|                                                           | Cordialement,                                                                                                    |  |
|                                                           | L'équipe en charge du site Web activation de cartes Supra                                                                                                    |  |

#### PROCÉDURE DE SAISIE DU CODE :

Pour des instructions détaillées sur la manière d'entrer le code d'activation de carte pour la Supra, consultez la notice technique avant livraison (PDS).